5

Федеральное государственное бюджетное образовательное учреждение высшего образования

«Уральский государственный архитектурно-художественный университет имени Н. С. Алфёрова»

(УрГАХУ)

# Направление сведений через портал Госуслуги

- Если не нашли свой военкомат
- Предоставление справки (Приложение №4) и смена образования
- Подача сведений о месте учебы

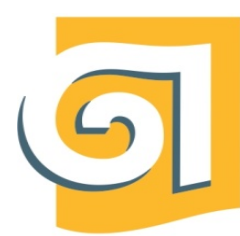

Федеральное государственное бюджетное образовательное учреждение высшего образования

«Уральский государственный архитектурно-художественный университет имени Н. С. Алфёрова»

(УрГАХУ)

# Если Вы не нашли свой военкомат

#### Как указать своё местоположение

Название региона, города или области указано в нижней части любой страницы портала и в разделе «Услуги» мобильного приложения

Если местоположение указано неверно, вы можете его изменить

#### Как изменить местоположение

1. Нажмите на название города или региона

2. При автоматическом способе регион определяется в соответствии с вашим местоположением – если в настройках браузера или телефона включён доступ к местоположению.

Если хотите указать регион вручную, начтите вводить название населённого пункта. Появится список подсказок – выберите нужный вариант и нажмите «Применить»

Услуги на портале отображаются в зависимости от местоположения. Например, если вы находитесь в Пермском крае, то увидите общие для всех жителей страны услуги и те, которые доступны в Пермском крае.

5

Федеральное государственное бюджетное образовательное учреждение высшего образования

«Уральский государственный архитектурно-художественный университет имени Н. С. Алфёрова»

(УрГАХУ)

# Как предоставить справку Приложение №4?

|   |                                                                                                    | /             | Через чат-бота!                              |
|---|----------------------------------------------------------------------------------------------------|---------------|----------------------------------------------|
|   | Сегирна<br>Вот что я могу предложить по воинскому учёту பி ர<br>Подать заявление Постановка на учёт<br>Вносение измененый в документы Учёт при переезде Снятие с учёта | воинский учет | Постановка на учёт<br>Записаться в военкомат |
| Q | Замена документов Проверка прикрепления Реестр воинского учёта<br>Нет нужного ответа                                                                                   |               |                                              |
|   | Введите запрос                                                                                                    | >             |                                              |

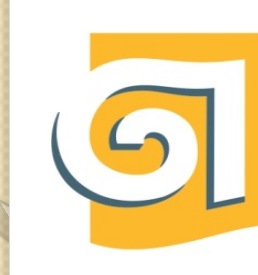

Федеральное государственное бюджетное образовательное учреждение высшего образования

### «Уральский государственный архитектурно-художественный университет имени Н. С. Алфёрова»

(УрГАХУ)

#### Запись на личный приём к военному комиссару Всплывающее окно Граждане, индивидуальные предприниматели и юридические лица могут записаться на приём к военному комиссару, направив информацию о предлагаемом к обсуждению вопросе Срок рассмотрения 1 рабочий день Результат В личный кабинет придёт уведомление с датой и временем визита в военкомат Начать < Назад Кто обращается за услугой? Нажимаем Заявитель > Представитель >

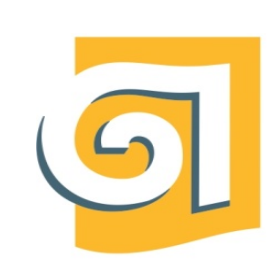

Федеральное государственное бюджетное образовательное учреждение высшего образования

## «Уральский государственный архитектурно-художественный университет имени Н. С. Алфёрова»

(УрГАХУ) Заполняем форму CHOMA Описание вопроса, предлагаемого к обсуждению Προποιοίσιμοπο Deforme DRAMINTO DALLAND 0/255 При необходимости загругите документ, имеющий отношение к openant reason Reosepste ravectio אין כדומארוכה פוורא, אבילאם מענטמעו ומדארום סדוי אסירואנים אין HEREOSO BH II HHEREOS THEOROGO Represented and a standard of the manager A DIKOITI 4024

Baro waro a Apin 10 00/00 10 500 M6

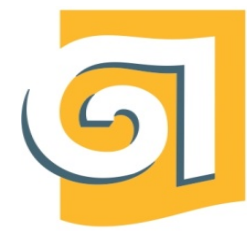

Федеральное государственное бюджетное образовательное учреждение высшего образования

### «Уральский государственный архитектурно-художественный университет имени Н. С. Алфёрова»

(УрГАХУ)

|   | Описание вопроса, предлагаемого к обсуждению                                                                                                    |                                                                                                    |
|---|----------------------------------------------------------------------------------------------------|----------------------------------------------------------------------------------------------------|
|   | Remains of palazions                                                                                                    | Загружаем файлы:                                                                                                    |
|   | Μενοληγιούς εουνησικού οξαυμανός της εουνησική γνώτη πραμμας ης ε 🤝                                                                                                    | заявление (pdf)                                                                                                    |
| 2 | Описние сите волоса<br>На основляни Постановления Пракантельства РФ от 11.11.2006<br>N 663, для подтвернувловя налачая оснований о поедоставления<br>отсрочки от праквика на вотночки службу, направляю Вам справку<br>по форме Приложение NF4<br>2017 236 | Велод цоласарт<br>(довелала и налат и полограно)<br>01                                                                                                    |
| * | При необходимости загрузите документ, имеющий отношение к<br>обсуждземому вопросу                                                                                                    |                                                                                                    |
|   | Проверьте качество<br>Уберитесь, что страницы хорошо видны, нонко документа не<br>прикрыт пальцами и не обоезан                                                                                                    | оннов нали нали нали нали нали нали нали нали                                                                                                    |
| 2 | Перетльците файлы или выберите на компьюторе<br>Ø Виберать файл                                                                                                    | справка (pdf)<br>электронная подпись (sig)<br>Электронная подпись (sig)<br>Электр |
|   |                                                                                                    | OTCPOUR                                                                                                    |

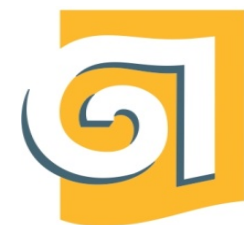

Федеральное государственное бюджетное образовательное учреждение высшего образования

### «Уральский государственный архитектурно-художественный университет имени Н. С. Алфёрова»

(УрГАХУ)

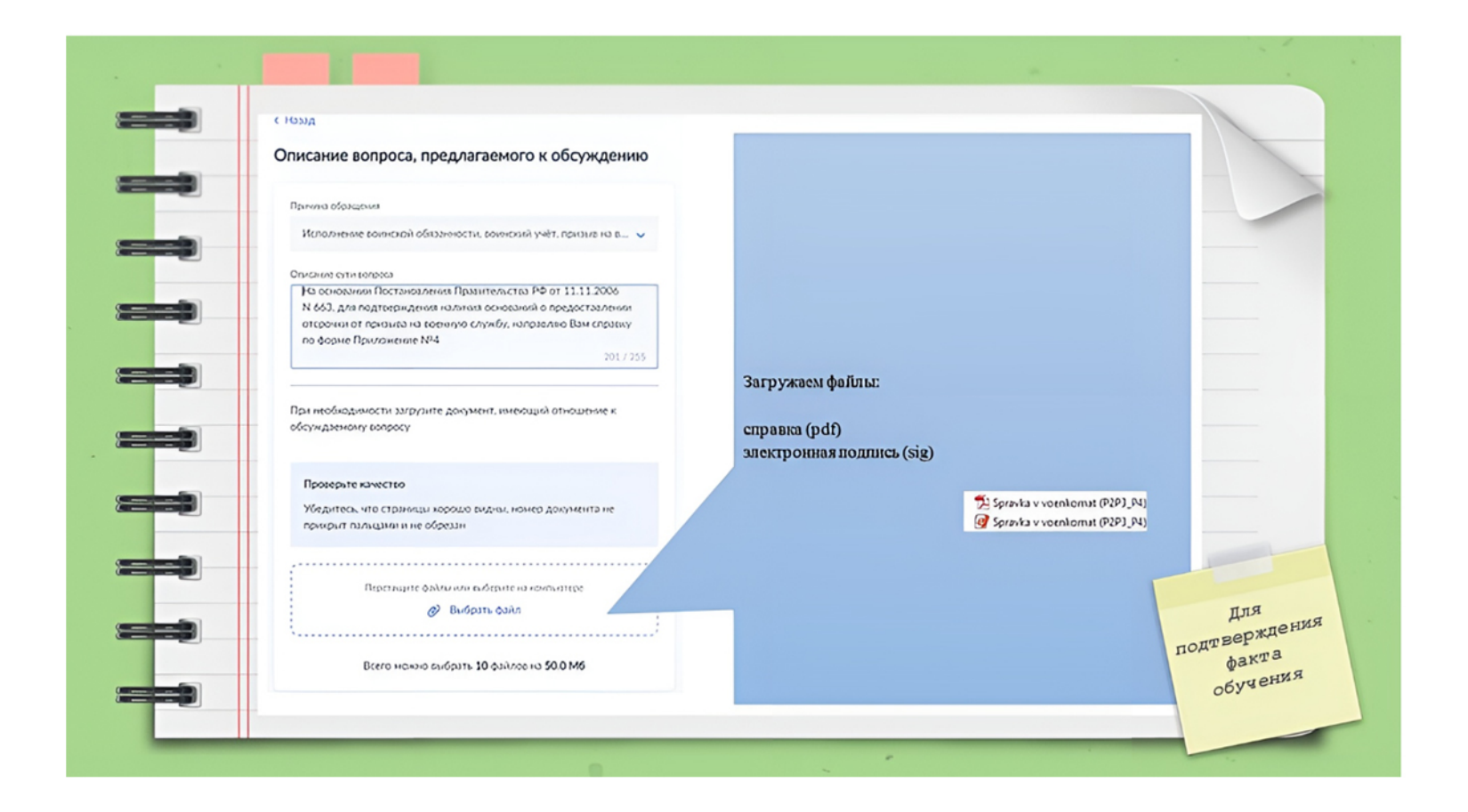

Федеральное государственное бюджетное образовательное учреждение высшего образования

«Уральский государственный архитектурно-художественный университет имени Н. С. Алфёрова»

(УрГАХУ)

Через чат-бота!

# Подача сведений о месте учебы

| <b>V</b> | Секция<br>Вот что я могу предложить по воинскому учёту<br>Подать заявление Постановка на учёт<br>Внесение изменений в документы Учёт при переезде Снятие с учёта<br>Замена документов Проверка прикрепления Ресстр воинского учёта<br>Нет нужного ответа | Воинский учет | Внесение изменений в<br>документы<br>Подать заявление |
|----------|----------------------------------------------------------------------------------------------------|---------------|-------------------------------------------------------|
|          | Введите запрос                                                                                                    | >             |                                                       |

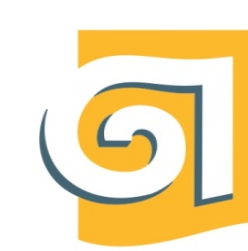

Федеральное государственное бюджетное образовательное учреждение высшего образования

### «Уральский государственный архитектурно-художественный университет имени Н. С. Алфёрова»

(УрГАХУ)

#### Воинский учёт

Граждане, подлежащие воинскому учёту, могут:

- подать заявление для постановки на воинский учёт
- внести изменения в документы воинского учёта
- сняться с воинского учёта
- повторно получить документы воинского учёта в случае утраты или порчи

Ответьте на несколько вопросов и узнайте, что делать дальше

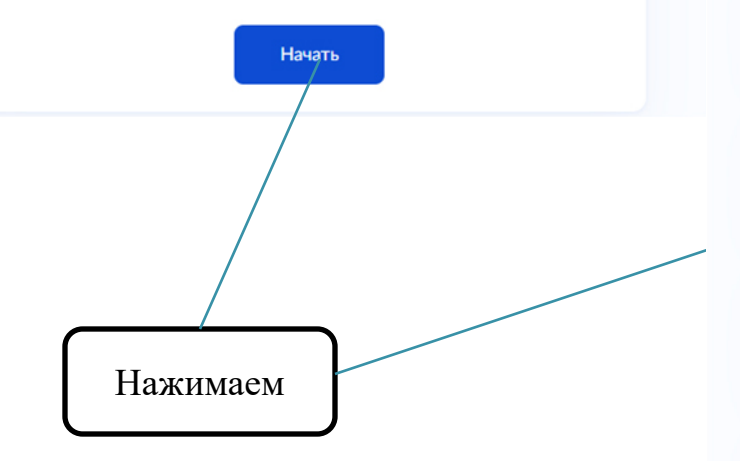

#### < Назад

#### Что хотите сделать?

#### Встать на воинский учёт

Впервые, при переезде в другой город или если есть основания для зачисления в запас

>

>

>

#### Внести изменения в документы воинского учёта

При изменении места работы или учёбы, уровня образования, семейного положения или при переезде на другой адрес в том же городе

#### Сняться с воинского учёта

При переезде за пределы РФ на срок более 6 месяцев или на постоянное место жительства

Получить документы воинского учёта взамен утраченных или 
пришедших в негодность

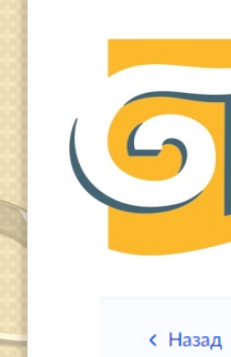

Федеральное государственное бюджетное образовательное учреждение высшего образования

#### «Уральский государственный архитектурно-художественный университет имени Н.С.Алфёрова»

(УрГАХУ)

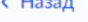

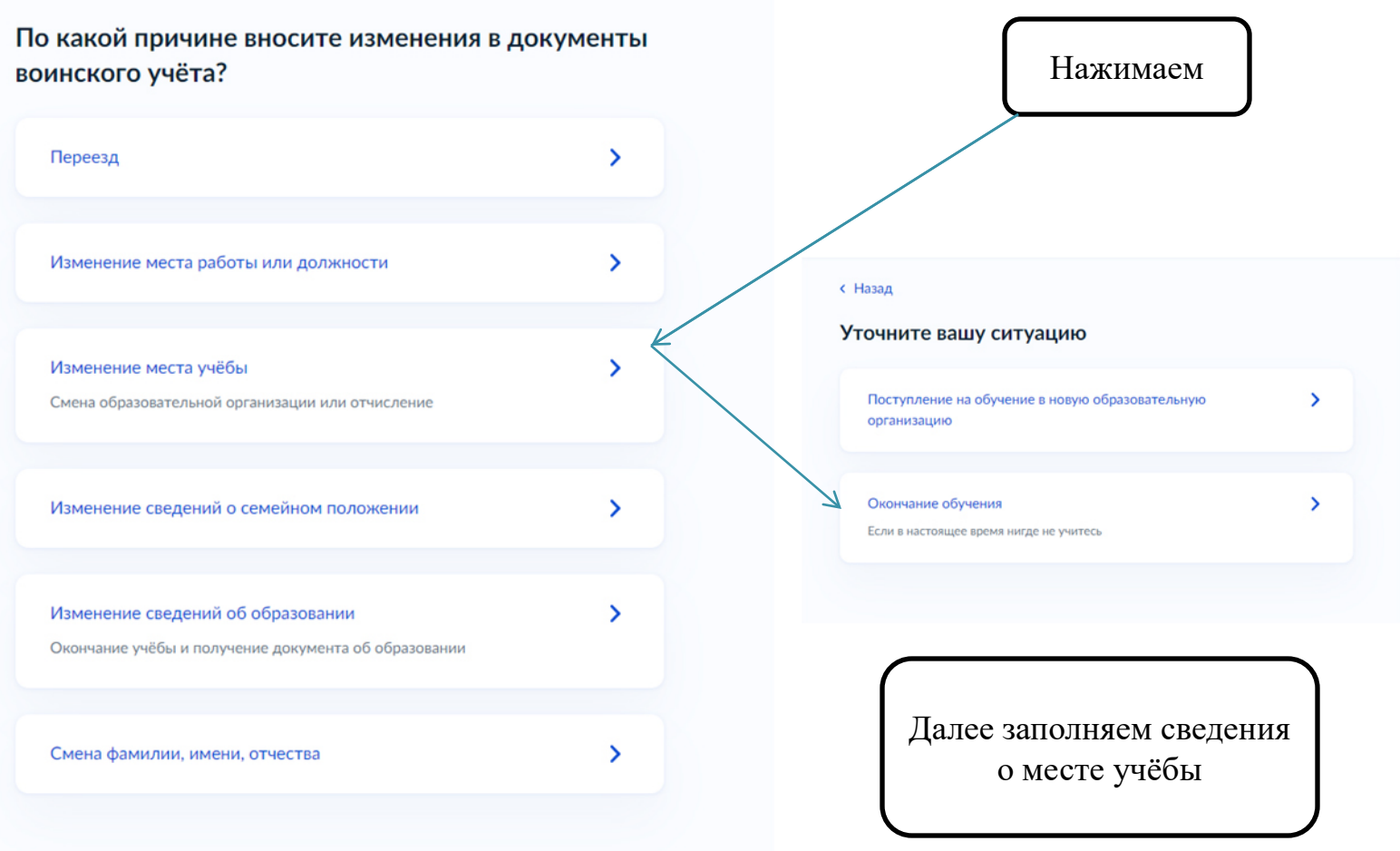